## Submitting Conditions to Arc Home

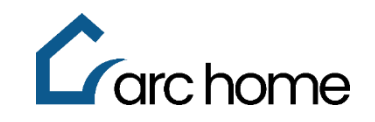

## Broker and Correspondent SPARC 2.0 Job Aid | SPARC

© Arc Home, LLC | April 2024 | All rights reserved.

Objective: This cheat sheet was designed to assist Clients in how to submit conditions for review after loan approval. Please note that after uploading conditions, you must "push" the loan to Arc Home by changing its status to "Condition Review" for Underwriting conditions or "Submit to Final Purchase Review" for pre-purchase conditions. This action sends the loan to the Arc Home Operations team to ensure you and your borrowers receive the fastest possible service.

Process:

Step 1: Login to SPARC: https://sparc.archome.com/

Step 2: Open your loan

Step 3: Once the loan has been Approved or Submitted to Purchase Review, you will upload your conditions to the **Conditions** page in SPARC:

- Click "Export all Conditions" to open an excel spreadsheet of all conditions or view the Approval Letter by clicking "Approval Letter"
- Use the filters at the top of the screen to narrow down which conditions you want to review or work

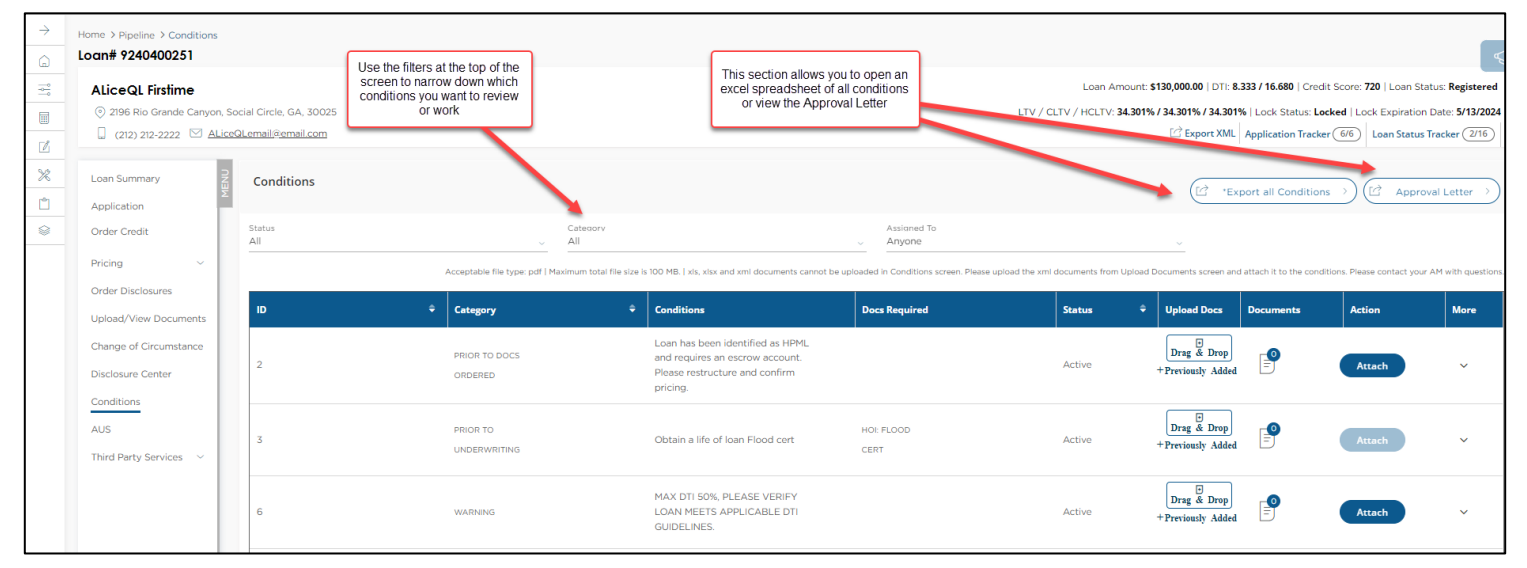

Step 4: Upload the documentation using the "Drag & Drop" or the "+" sign in the box or link to a Previously Added document. Once you have uploaded ALL docs to that condition, click the "Attach" button. **(Do not click "Attach" until all docs are uploaded to the condition)** 

| Loan Summary<br>Application | MENU | Conditions    |              |                                |                         |                                                                                                    |                                                         |                |                   |            | (C) *E                           | port all Conditions       | ; >) (C Approv              | al Letter $ ightarrow$ |
|-----------------------------|------|---------------|--------------|--------------------------------|-------------------------|----------------------------------------------------------------------------------------------------|---------------------------------------------------------|----------------|-------------------|------------|----------------------------------|---------------------------|-----------------------------|------------------------|
| Order Credit                |      | Status<br>All |              |                                | Category<br>All         |                                                                                                    | Assianed To                                             |                |                   |            |                                  |                           |                             |                        |
| Pricing ~                   |      |               |              | Acceptable file type: pdf   Ma | ximum total file size i | s 100 MB.   xls, xlsx and xml documents car                                                           | not be uploaded in Conditions screen. Please            | upload the xml | documents fro     | n Upload D | ocuments screen an               | d attach it to the condit | ions. Please contact your / | AM with questions      |
| Order Disclosures           |      | ID            | ¢            | Category                       | ¢                       | Conditions                                                                                            | Docs Required                                           |                | Status            | ¢          | Upload Docs                      | Documents                 | Action                      | More                   |
| Upload/View Documents       |      |               |              |                                |                         |                                                                                                    |                                                         |                |                   |            |                                  |                           |                             |                        |
| Change of Circumstance      |      | 2             |              | PRIOR TO DOCS                  |                         | Loan has been identified as HPML<br>and requires an escrow account.<br>Please restructure and confirm |                                                         |                | Active            | -          | Drag & Drop<br>+Previously Added |                           | Attach                      | ~                      |
| Conditions                  |      |               |              | ONDERED                        |                         | pricing.                                                                                              | You can use the "+" sign                                |                |                   | -          |                                  |                           |                             |                        |
| AUS                         |      | 3             |              | PRIOR TO                       |                         | Obtain a life of loan Flood cert                                                                      | box or Link to a Previously<br>Added document. Then hit |                | Active            |            | Drag & Drop                      | P                         | Attach                      | ~                      |
| Third Party Services $\sim$ |      |               | UNDERWRITING |                                | "Attach".               |                                                                                                    |                                                         |                | +Previously Added |            | Attaci                           |                           |                             |                        |

Step 5: Once you have uploaded all the conditions and attached them, click the following to send the docs to Arc Home for review:

- Broker and Non-Delegated Underwriting conditions: **Submit to Condition Review**
- Non-Delegated and Delegated Prior to Purchase Conditions: Submit to Final Purchase Review

| 4 | CREDIT                        | ALICE FIRSTIMER: ACCOUNT ,<br>FROM CREDITOR mortgage, WITH<br>BALANCE \$320,000,00 HAS BEEN<br>MARKED AS TO BE PAID OR PAID<br>OFF. BALANCE UPDATE MUST BE<br>PROVIDED OR PAYMENT<br>INSTRUCTION MUST BE PROVIDED<br>TO ESCROW. | Active              | Drag & Drop<br>+ Previously Added | Attach                 | ~     |
|---|-------------------------------|----------------------------------------------------------------------------------------------------|---------------------|-----------------------------------|------------------------|-------|
| 5 | PRIOR TO<br>CLEAR TO<br>CLOSE | CSOS: Internal QC Review Required -<br>Please do NOT schedule closing<br>before the internal QC review is<br>complete                                                                                                    | Active              | Drag & Drop<br>+Previously Added  | Attach                 | ~     |
|   |                               |                                                                                                    | Go back to pipeline | Email Account Manager             | Submit to Condition Re | eview |

## Important Notes:

XML Appraisal Documents cannot be uploaded to the Conditions page so must be uploaded to the **Upload/View Documents Screen.** 

If you are uploading an XML formatted document:

- Upload to the **Upload/View Documents** Screen via the Upload Documents Tab, selecting Document Folder = Appraisal and Document Type = Appraisal (as seen below)
- Navigate to the Conditions Screen
- Follow step 4 to associate the condition to a previously uploaded document and Attach to the condition

| Upload / View Documents                               |                                 |  |  |  |  |  |  |
|-------------------------------------------------------|---------------------------------|--|--|--|--|--|--|
|                                                       | Upload Documents View Documents |  |  |  |  |  |  |
| Manually Upload Documents                             |                                 |  |  |  |  |  |  |
| Please fill the below fields to upload the documents. |                                 |  |  |  |  |  |  |
| Document Folder                                       |                                 |  |  |  |  |  |  |
|                                                       |                                 |  |  |  |  |  |  |
| Applicant                                             |                                 |  |  |  |  |  |  |
| Alice Firstimer 🗸                                     | Comments                        |  |  |  |  |  |  |
|                                                       | (Ms 200 Ownstor)                |  |  |  |  |  |  |

If a user has clicked **"Attach"** and needs to add more docs to a condition, simply click "Re-activate" to open the condition to allow for more documents to be attached. Proceed with steps 3-5 to add more documents.

| 4 CREDIT | ALICE FIRSTIMER: ACCOUNT, FROM<br>CREDITOR mortgage, WITH BALANCE<br>\$320,000,00 HAS BEEM MARKED AS<br>TO BE PAID OR PAID OFF, BALANCE<br>UPDATE MUST BE PROVIDED OR<br>PAYMENT INSTRUCTION MUST BE<br>PROVIDED TO ESCROW. | Resolved | Re-activate V |
|----------|----------------------------------------------------------------------------------------------------|----------|---------------|
|----------|----------------------------------------------------------------------------------------------------|----------|---------------|

The last step after "Attaching" all conditions is to then **"Submit to Condition Review"** OR **"Submit to Final Purchase Review"** status. This status can only be clicked once to send the loan to Arc Home to take action, so if the loan is already with Arc Home in Condition Review, Final Underwriting, or Purchase Review the client cannot re-click it. In that case, they may need to email the Account Manager to notify him or her that more conditions have been uploaded.

If you have questions about an approval or specific conditions, you can easily email your Account Manager by clicking "Email Account Manager"

If you require assistance with uploading a loan, the loan registration or locking process, or disclosing in SPARC, you can contact <u>SPARCassist@archome.com</u> or 215-383-9220.